# 骨架找货新手指南

STEP 1 毕得官网顶部导航栏 - 分子库-骨架化合物库

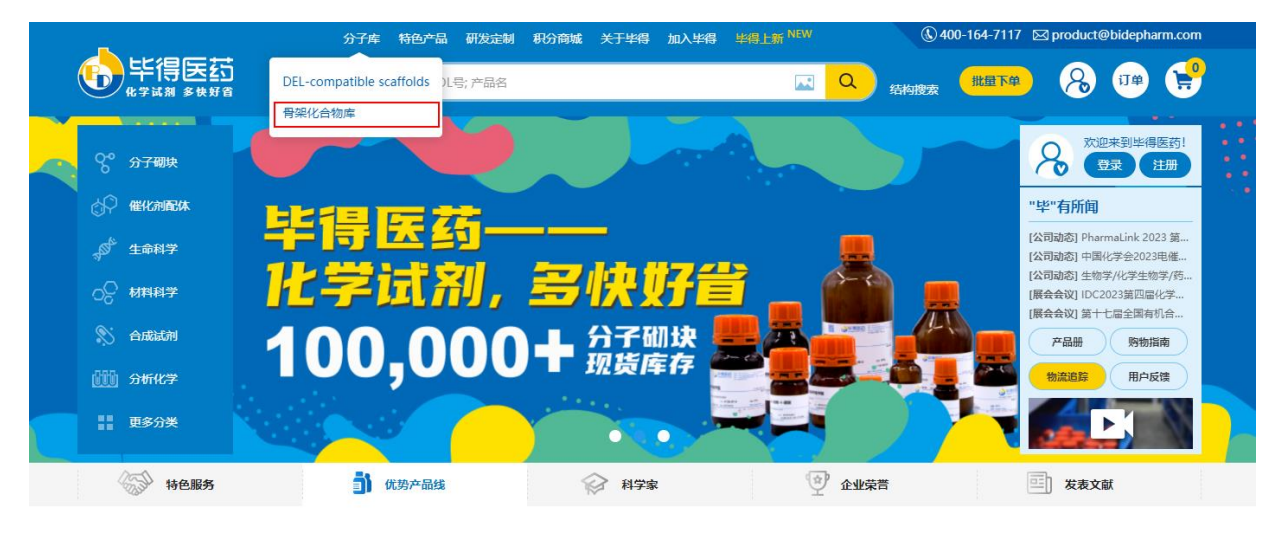

# STEP 2 进入骨架化合物库后,有六种方式进入骨架筛选落地页:

- ① 骨架名称搜索,例如搜索: 吡咯,出现包含吡咯的所有大类,点击吡咯进入
- ② 杂环骨架分布柱状图,点击柱状图下方的横坐标: 吡咯
- ③ 环数-元素分布表,点击五元环-N元素下的吡咯
- ④ 左侧三级骨架名称: 吡咯
- ⑤ 选择吡咯三级骨架下任意**四级骨架**
- ⑥ 右侧 更多

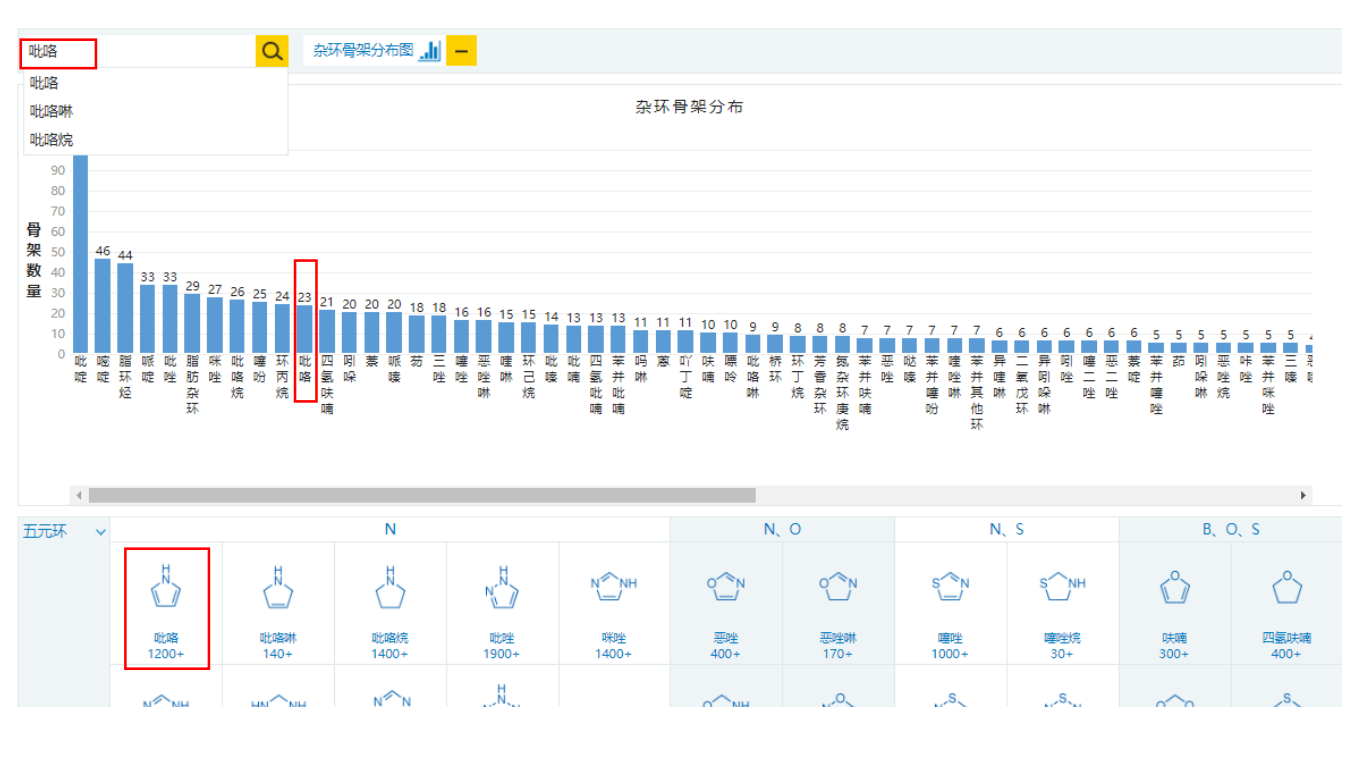

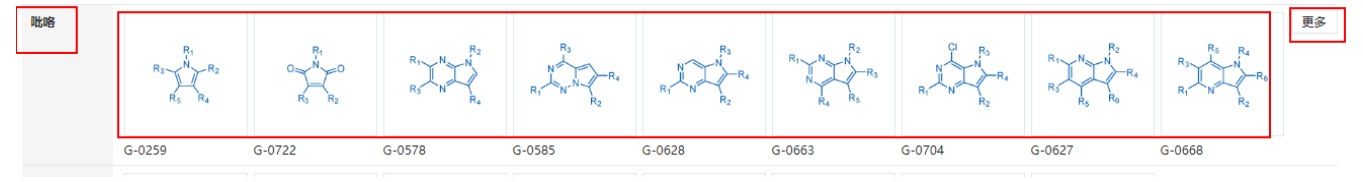

# STEP 3 进入骨架筛选落地页后,有两种方式筛选产品:

① 位点-R 基筛选 ② 元素筛选

## ① 位点基团筛选

选中任意四级骨架,默认选中 R1 位点待选基团状态,选择下方任意基团,下方产品同步刷新。位点蓝色可选,灰色不可选。

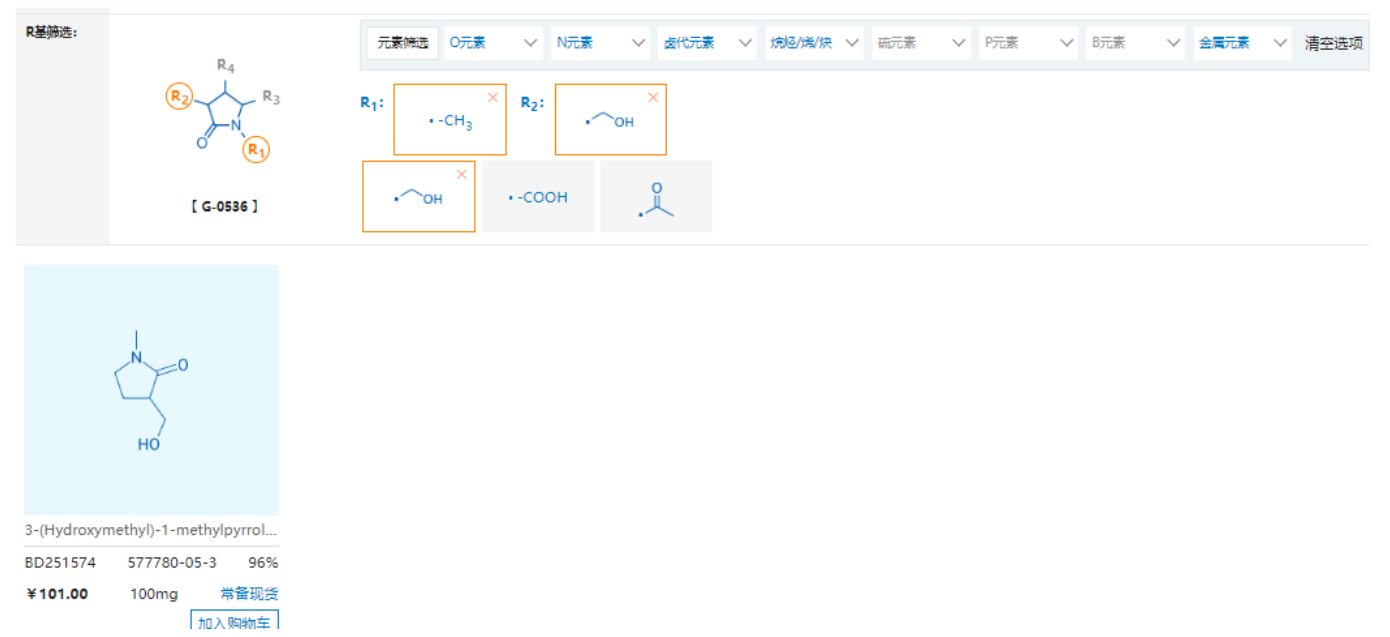

## ② 元素基团筛选

1、从元素筛选栏中选择可选元素(蓝色可选,灰色不可选)。

#### 首页 > 分子库 > 骨架化合物库 > 吡咯烷

#### 吡咯烷(Pyrrolidines)

共140个相关产品

| 骨架筛选: | $\begin{array}{c} R_2 \underset{N+}{\overset{R_1}{\underset{N_4}{\longrightarrow}}} \\ R_5 \underset{R_4}{\overset{R_3}{\underset{R_2}{\longrightarrow}}} \\ R_6 \underset{R_4}{\overset{R_3}{\underset{R_2}{\longrightarrow}}} \\ R_2 \end{array}$ | $\begin{array}{c} & \times \\ R_2 \underset{O}{\overset{R_4}{}} R_3 \\ R_1 \end{array}$ | $O = \bigvee_{R_1}^{R_2} \bigvee_{R_3}^{R_4}$ | $\langle \underset{R_1}{\overset{N}{\underset{R_1}{\longrightarrow}}} \rangle$ | $\bigcup_{\substack{N\\H}} \cdots \bigvee_{\substack{R_1}}^{R_2}$ | $\underset{N \xrightarrow{R_2}}{\overset{R_2}{\underset{N \xrightarrow{R_3}}{\underset{R_1}}}} \overset{R_4}{\underset{R_1}{\underset{R_3}}}$ |         | $\underset{R_1}{\overset{R_2}{\overset{R_3}{\underset{R_4}{\overset{\ldots}}}}} \\ + \underset{R_1}{\overset{R_2}{\overset{R_3}{\underset{R_4}{\overset{\ldots}}}}} \\ + \underset{R_4}{\overset{R_3}{\underset{R_4}{\overset{\ldots}}}} \\ + \underset{R_4}{\overset{R_3}{\underset{R_4}{\overset{\ldots}}}} \\ + \underset{R_4}{\overset{R_3}{\underset{R_4}{\overset{\ldots}}}} \\ + \underset{R_4}{\overset{R_3}{\underset{R_4}{\overset{\ldots}}}} \\ + \underset{R_4}{\overset{R_3}{\underset{R_4}{\overset{\ldots}}}} \\ + \underset{R_4}{\overset{R_3}{\underset{R_4}{\overset{\ldots}}}} \\ + \underset{R_4}{\overset{R_3}{\underset{R_4}{\overset{\ldots}}}} \\ + \underset{R_4}{\overset{R_3}{\underset{R_4}{\overset{\ldots}}}} \\ + \underset{R_4}{\overset{R_3}{\underset{R_4}{\overset{\ldots}}}} \\ + \underset{R_4}{\overset{R_4}{\underset{R_4}{\overset{\ldots}}}} \\ + \underset{R_4}{\overset{R_4}{\underset{R_4}{\overset{\ldots}}}} \\ + \underset{R_4}{\overset{R_4}{\underset{R_4}{\overset{\ldots}}}} \\ + \underset{R_4}{\overset{R_4}{\underset{R_4}{\overset{R_4}{\underset{R_4}{\overset{\ldots}}}}} \\ + \underset{R_4}{\overset{R_4}{\underset{R_4}{\overset{R_4}{\underset{R_4}{\overset{\ldots}}}}} \\ + \underset{R_4}{\overset{R_4}{\underset{R_4}{\overset{R_4}{\underset{R_4}{\overset{R_4}{\underset{R_4}{\overset{R_4}{\underset{R_4}{\overset{R_4}{\underset{R_4}{\overset{R_4}{\underset{R_4}{\underset{R_4}{\overset{R_4}{\underset{R_4}{\underset{R_4}{$ | $\overbrace{\underset{R_1}{\overset{R_3}{\underset{R_2}{\overset{R_3}{\underset{R_2}{\overset{R_3}{\underset{R_2}{\overset{R_3}{\underset{R_2}{\overset{R_3}{\underset{R_2}{\overset{R_3}{\underset{R_2}{\overset{R_3}{\underset{R_2}{\overset{R_3}{\underset{R_2}{\overset{R_3}{\underset{R_3}{\underset{R_3}{\overset{R_3}{\underset{R_3}{\underset{R_3}{\overset{R_3}{\underset{R_3}{\underset{R_3}{R_{R_3}{\underset{R_3}{R_{R_3}{R_{R_3}{R_{R_{R_{R_{R_{R_{R_{R_{R_{R_{R_{R_{R_{$ | 更多   |
|-------|----------------------------------------------------------------------------------------------------|-----------------------------------------------------------------------------------------|-----------------------------------------------|--------------------------------------------------------------------------------|-------------------------------------------------------------------|----------------------------------------------------------------------------------------------------|---------|----------------------------------------------------------------------------------------------------|----------------------------------------------------------------------------------------------------|------|
| R基筛选: | R <sub>4</sub>                                                                                                    | 元素筛选 O元素                                                                                | 號 ∨ N元素                                       | ◇ 卤代元素                                                                         | ✓ 烷烃/烯/炔                                                          | ~                                                                                                    | ~ P元素 ~ | ✓ B元素 →                                                                                                    | 金属元素 🗸 🗸                                                                                                    | 清空选项 |
|       | R <sub>2</sub><br>N<br>R <sub>3</sub>                                                                                                    | R <sub>1</sub> :                                                                        |                                               |                                                                                |                                                                   |                                                                                                    |         |                                                                                                    |                                                                                                    |      |
|       | [ G-0536 ]                                                                                                    | • -CH <sub>3</sub>                                                                      | • -NH2                                        | .~                                                                             | <i>^</i> .                                                        | • -CHO                                                                                                    | ·~~_ci  | •~~Br                                                                                                    | ż                                                                                                    | Î    |
|       |                                                                                                    | ∽он                                                                                     | .°                                            | •-s(                                                                           | .~~                                                               | ∙,он                                                                                                    | .~_он   | •~~NH2                                                                                                    | •NH_2                                                                                                    | Ţ    |

2、选择醇/酚官能团,展示所选骨架下含有醇/酚类的所有位点,及各位点含有的基团。选择可选基团,当元素筛选栏再无蓝色可选元素时,完成元素筛选产品。

### 吡咯烷(Pyrrolidines)

共1298个相关产品

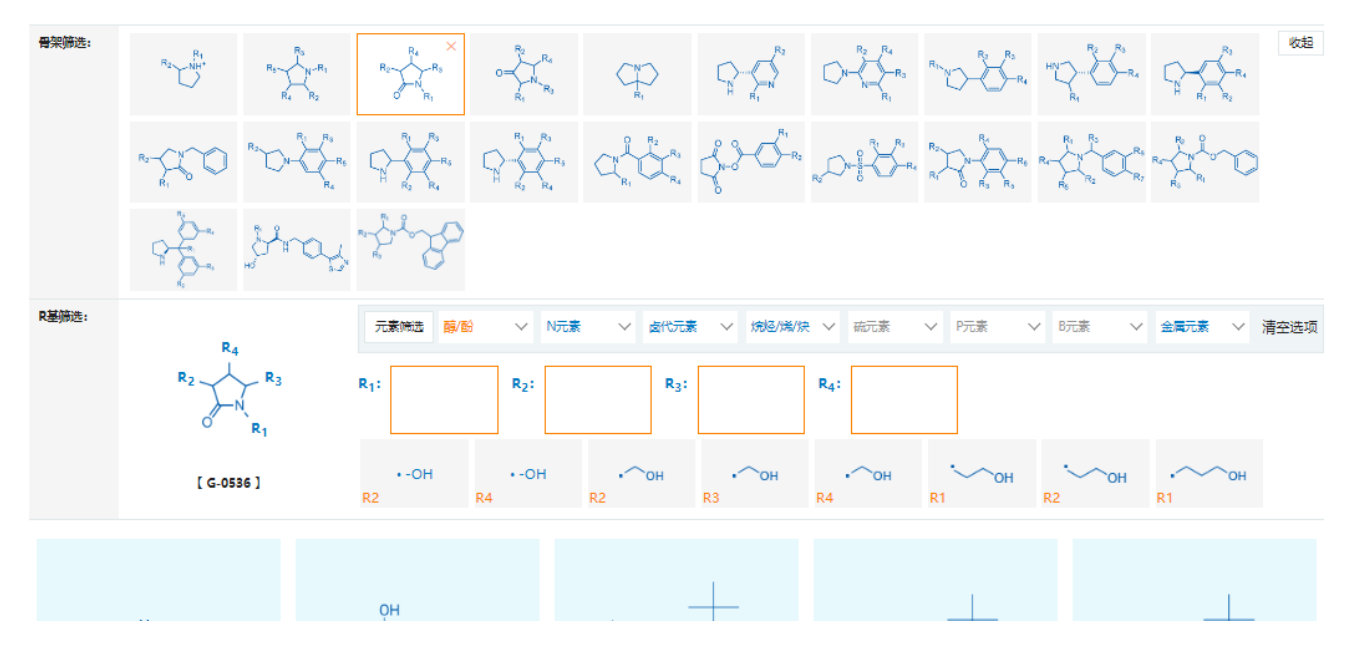

3、可随时选择清空选项,清空所有筛选;可随时选择上方的任意骨架,继续进行位点-R基筛选和元素筛选,帮助您找到满意的产品。

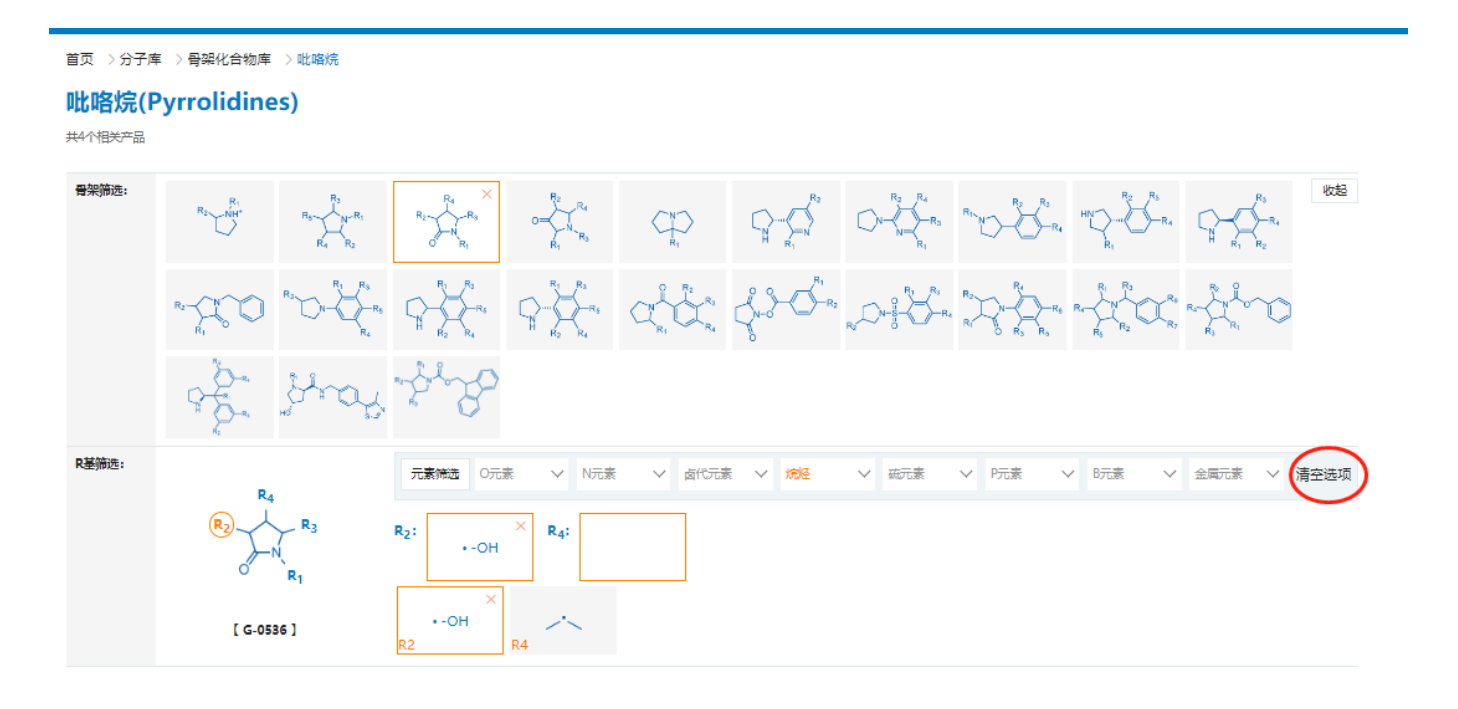